# ESTUDO HIDROSSEDIMENTOLÓGICO DO LAGO GUAÍBA CONTRATO Nº 22/2018

# PRODUTO 06 - ESTRUTURA DE TODOS OS MODELOS DESENVOLVIDOS, JUNTAMENTE COM OS RESPECTIVOS DADOS DE ENTRADA ORGANIZADOS <u>E MANUAIS DESCRITIVOS</u>

**REALIZAÇÃO:** 

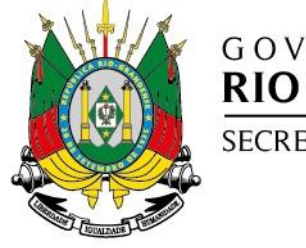

GOVERNO DO ESTADO RIO GRANDE DO SUL SECRETARIA DO MEIO AMBIENTE

E INFRAESTRUTURA

EXECUÇÃO:

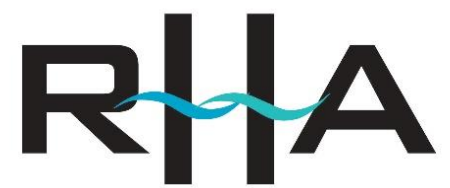

RECURSOS HÍDRICOS E AMBIENTAIS ENGENHARIA

> CURITIBA - PR OUTUBRO/2019

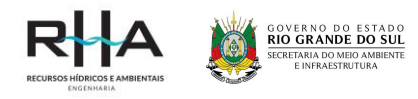

# ESTUDO HIDROSSEDIMENTOLÓGICO DO LAGO GUAÍBA CONTRATO Nº 22/2018

| Emissã                  | Emissão Inicial     |                       |                        |                        |                                |    |  |
|-------------------------|---------------------|-----------------------|------------------------|------------------------|--------------------------------|----|--|
| Rev.                    | Data                | Elaborado<br>por      | Verificado por         | Autorizado por         | CREA<br>Responsável<br>Técnico | CE |  |
| 1                       | 10/10/2019          | HOF; RBR;<br>TM       | АР                     | CSG                    | 67059-D                        | AE |  |
| 0                       | 23/08/2019          | HOF; RBR              | AP                     | CSG                    | 67059-D                        | VS |  |
| CE – Códigos de emissão |                     |                       |                        |                        |                                |    |  |
| AE Ap                   | rovado para emissão | o <b>AF</b> Aprovação | final <b>VS</b> Versão | o preliminar <b>CD</b> | Cancelado                      |    |  |

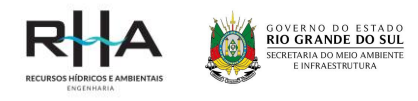

## GOVERNO DO ESTADO DO RIO GRANDE DO SUL SECRETARIA DE MEIO AMBIENTE E INFRAESTRUTURA (SEMA/RS)

Av. Borges de Medeiros, nº 261, 14º andar Centro Histórico, Porto Alegre – RS – Brasil

Secretário de Estado do Ambiente e Desenvolvimento Sustentável Artur Lemos Júnior

**Fiscal titular de acompanhamento e execução do contrato** Amanda Wajnberg Fadel

**Fiscal suplente de acompanhamento e execução do contrato** Fernando Comerlato Scottá

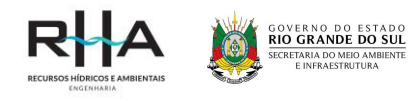

# RHA ENGENHARIA E CONSULTORIA SS LTDA

Rua Voluntários da Pátria, 400 – 14° andar CEP 80020-000 - Centro - Curitiba - PR - Brasil Tel./Fax +55 41 3232 0732 - www.rhaengenharia.com.br

## **REPRESENTANTE LEGAL**

**Candice Schauffert Garcia** Engenheira Civil Mestre em Engenharia de Recursos Hídricos e Ambiental csgarcia@rhaengenharia.com.br

## EQUIPE PERMANENTE

Coordenadora Geral, Técnico e Administrativo Eng.ª Civil, M.Sc., Candice Schauffert Garcia Engenheiro de Recursos Hídricos 1 Eng.º Civil, M.Sc., Laertes Munhoz da Cunha Engenheiro de Recursos Hídricos 2 Eng.ª Civil, M.Sc., Márian da Costa Rohn Coordenadora Executiva Eng.ª Ambiental, Esp., Andréia Pedroso Técnica em Sistemas de Informações Geográficas Geógrafa Karine Krunn Auxiliar Administrativo Veridiana Dias da Cruz

#### **EQUIPE COMPLEMENTAR**

Físico, Dr., José Eduardo Gonçalves Oceanógrafa, M.Sc., Tábata Fernanda Vilas Boas de Miranda Engenheiro Ambiental, M.Sc., Hugo de Oliveira Fagundes Engenheira Ambiental, Renata Barão Rossoni Estagiária em Geografia Thais Regina Paes

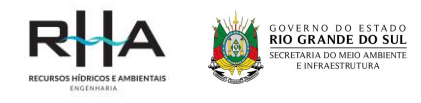

# **DADOS CONTRATUAIS**

Contrato nº 22/2018 de 17 de setembro de 2018.

Número do processo administrativo eletrônico: 18/0500-0000570-8.

Ordem de Início dos Serviços nº CT-0290 de 13/11/2017.

Partes: Estado do Rio Grande do Sul, por intermédio da Ambiente e Desenvolvimento Sustentável, e RHA Engenharia e Consultoria SS Ltda.

Objeto: Contratação de serviços de empresa especializada para prestação de serviços de Estudo Hidrossedimentológico do Lago Guaíba.

Vigência: 06 meses a partir da data definida na Ordem de Início dos Serviços (com aditamento de prazo de 06 meses).

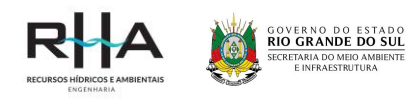

# LISTA DE FIGURAS

| FIGURA 1. PASTAS DE TRABALHO                                     | 8    |
|------------------------------------------------------------------|------|
| IGURA 2. ESTRUTURA DO ARQUIVO DE TEXTURAS DO SOLO                | 10   |
| IGURA 3. ESTRUTURA DO ARQUIVO DE USO E MANEJO DO SOLO            | 11   |
| IGURA 4. ESTRUTURA DE PASTAS E ARQUIVOS PARA SIMULAÇÃO COM O MOI | DELO |
| MGB-SED                                                          | 11   |
| IGURA 5. ESTRUTURA DO ARQUIVO PARHIGSED.HIG – PARTE 1            | 12   |
| IGURA 6. ESTRUTURA DO ARQUIVO PARHIGSED.HIG – PARTE 2            | 13   |
| IGURA 7. ESTRUTURA DO ARQUIVO PARHIGSED.HIG - PARTE 1            | 14   |
| IGURA 8. DIRETÓRIOS SIMULAÇÕES DELFT3D                           | 15   |
| FIGURA 9. DIRETÓRIO GERAL PARA UTILIZAÇÃO DO MODELO HIDRODINÂ    | MICO |
| DELFT3D                                                          | 16   |
| IGURA 10. TELA PRINCIPAL DELFT3D                                 | 18   |
| IGURA 11. TELA GRID                                              | 18   |
| IGURA 12. TELA PRINCIPAL MÓDULO FLOW – DELFT3D                   | 19   |
| FIGURA 13. TELA INICIAL ARQUIVO DE SIMULAÇÃO (.mdf)              | 21   |
| IGURA 14. TELA <i>DOMAIN</i>                                     | 21   |
| FIGURA 15. TELA PROCESSES                                        | 22   |
| FIGURA 16. TELA PHYSICAL PARAMETERS                              | 22   |
| FIGURA 17. TELA DO ARQUIVO DE SIMULAÇÃO CAMPOS DE ONDAS          | 23   |
| FIGURA 18. TELA QUICKPLOT                                        | 24   |
| IGURA 19. TELA QUICKPLOT COM ARQUIVO DE SAÍDA                    | 24   |
| IGURA 20. EXEMPLO DE VARIÁVEIS DE SAÍDA DISPONÍVEIS              | 25   |

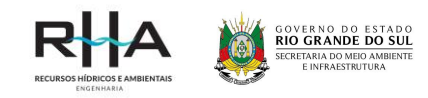

# **SUMÁRIO**

| 1 | IN                       | TRODUÇÃO                                                                                               | 7                          |
|---|--------------------------|----------------------------------------------------------------------------------------------------|----------------------------|
| 2 | M                        | ODELO HIDROSSEDIMENTOLÓGICO MGB                                                                        | 8                          |
|   | 2.1<br>2.2<br>2.3<br>2.4 | APRESENTAÇÃO DAS PASTAS<br>PRÉ-PROCESSAMENTO<br>ARQUIVOS DE TEXTURA, USO E MANEJO DO SOLO<br>SIMULAÇÃO | 8<br>9<br>10<br>11         |
| 3 | 3.1<br>3.2<br>3.3<br>3.4 | APRESENTAÇÃO DAS PASTAS<br>IMPLEMENTAÇÃO DO MODELO<br>SIMULAÇÕES<br>ESTRUTURA DOS ARQUIVOS DE SAÍDAS   | 15<br>15<br>17<br>19<br>23 |

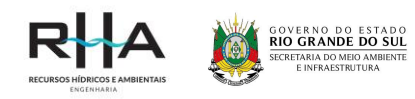

# 1 INTRODUÇÃO

Este manual visa a aplicação dos modelos MGB-SED e Delft3D para o Região Hidrográfica do Lago Guaíba, de forma resumida.

A primeira parte de aplicação do modelo MGB-SED, referente à modelagem hidrológica, é apresentada no "Manual de exemplo de aplicação do modelo MGB 2018 utilizando o IPH-Hydro Tools", que se encontra na pasta "Referências importantes" ou pode ser encontrado no endereço eletrônico <u>https://www.ufrgs.br/hge/author/hge/</u>. Na etapa de pré-processamento são utilizadas informações já utilizadas na etapa de pré-processamento do modelo hidrológico, como o arquivo de minibacias, do Modelo Digital de Elevação (MDE), do mapa de Unidades de Resposta Hidrológica (URH), arquivo de direção de fluxos e a rede de drenagem, para gerarem informações de entrada do modelo MGB-SED. Após se obter os dados de saída da etapa de pré-processamento, incia-se a etapa de preparação dos arquivos com a textura do solo para cálculo do parâmetro de erodibilidade e os valores do fator de cobertura e manejo do solo da Equação Universal de Perda de Solos Modificada, conhecida como MUSLE. Por fim, é feita a simulação hidrossedimentológica.

Com relação ao modelo hidrodinâmico Delft3D, a primeira etapa consiste na implentação do modelo, em que são utilizadas informações sobre a delimitação área de interesse, dados batimétricos e dados de rugosidade. A segunda etapa consiste na elaboração do arquivo responsável pela simulação (.mdf), no qual são inseridos informações sobre o período de simulação, grade e batimetria interpolada, as condições de contorno, pontos de observação, pontos secos dentro da grade e processos adicionais como a ação de ondas e de processos antrópicos (ex.: mineração). Informações detalhadas das etapas de aplicação do Delft3D podem ser encontradas em https://oss.deltares.nl/documents/183920/185723/Delft3D-FLOW\_User\_Manual.pdf .

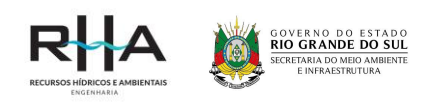

# 2 MODELO HIDROSSEDIMENTOLÓGICO MGB

# 2.1 APRESENTAÇÃO DAS PASTAS

Antes de iniciar a execução das etapas de processamento do modelo, é necessário conhecer as pastas que poderão ser utilizadas e os arquivos que as contém. Estas pastas são apresentadas na FIGURA 1 e contém todos os dados utilizados durante as simulações, fornecendo mais informações que simplesmente aquelas necessárias para a simulação do modelo, pois já contém resultados nas pastas *output*.

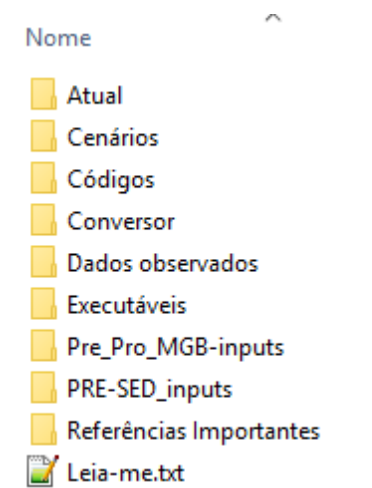

#### FIGURA 1. PASTAS DE TRABALHO

Na sequência são apresentados os nomes e conteúdos das pastas.

- Atual nesta pasta estão presentes as entradas e saídas do modelo MGB-SED para o cenário atual de simulação que vai desde 1975-2015.
- **Cenários** são apresentados os dados de entrada e os principais dados de saída para os 9 cenários simulados de mudanças de uso do solo combinados com os cenários de mudanças climáticas para o período de 2006 a 2035.
- **Códigos** contém os códigos fontes do pré-processador (PRE-SED) e do modelo (MGB-SED) na linguagem FORTRAN.
- **Conversor** contém um arquivo em formato .xlsx para compatibilizar os dados de saída do PRE-SED com dados de entrada do MGB-SED.
- **Dados observados** contém todos os dados observados utilizados como entrada no modelo ou como dados para comparação com as saídas do modelo. Estão presentes na pasta os dados de chuva, vazão, descarga sólida em suspensão e total para os períodos de calibração (1975-2005), validação (2006-2015) e total (1975-2015).
- Executáveis estão presentes os executáveis do PRE-SED e do MGB-SED.
- **Pre\_Pro\_MGB-inputs** nesta pasta estão os arquivos necessários para gerar o arquivo MINI.gtp (Cell.hig), que é o principal produto da etapa de pré-processamento do modelo hidrológico. Também está contido o shape de minibacias que contém as informações dos centroides e número de identificação cada uma.

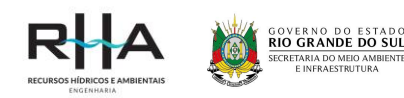

- **PRE-SED\_inputs** estão os dados necessários para execução do pré-processamento do modelo de sedimentos.
- **Referências Importantes** contém o manual de aplicação do modelo MGB, bem como trabalhos acadêmicos realizados na região de estudo que utilizaram os modelos MGB e MGB-SED.
- Leia-me.txt este arquivo apresenta informações importantes para compatibilizar os nomes dos arquivos lidos pelo modelo MGB e com o MGB-SED.

# 2.2 PRÉ-PROCESSAMENTO

O pré-processamento só será necessário de ser realizado caso ocorram mudanças nos dados de entrada que venham do pré-processamento do modelo hidrológico.

A etapa de pré-processamento requer a utilização de cinco arquivos de entrada para gerar três arquivos de saída. Os arquivos de entrada são:

- **AREA\_ACU.txt** este arquivo contém informações das áreas acumuladas a montante de um pixel. Ele pode ser criado ou apenas lido (como neste caso) na etapa de pré-processamento
- BLOCO.txt arquivo com informações das URH
- **DIR.txt** arquivo de direção de fluxo
- MINI.txt arquivo de minibacias
- MNT.txt arquivo do modelo digital de elevação
- **REDE.txt** arquivo da rede de drenagem não segmentada

Os nomes dos arquivos e suas extensões sempre devem ser respeitados. Na etapa de préprocessamento do modelo hidrológico a maioria desses dados já existiam, porém com outros nomes (ver a pasta Pre\_Pro\_MGB-inputs). Além disso, destaca-se que na pasta PRE-SED\_inputs existem quatro arquivos com informações das URH, sendo: BLOCO.txt, o arquivo usado para a simulação atual; e BLOCODesm.txt, BLOCORef.txt e BLOCOTend.txt, os arquivos utilizados para simular os cenários futuros de mudança de uso e ocupação do solo nas condições de maior desflorestamento, florestamento e tendencial, respectivamente.

Para executar o pré-processamento, basta criar uma nova pasta chamada PRE-SED e dentro dela duas sub-pastas denominadas *input* e *output*. Dentro da pasta *input*, coloque os seis arquivos de entrada listados acima. Após isso, coloque também dentro da pasta PRE-SED o executável PRE-SED.exe, que está dentro da pasta "Executáveis". Feito isso, basta executar o PRE-SED.exe e pressionar: "enter", "1", "0", "1" e "enter".

Ao finalizar o pré-processamento, na pasta *output* estarão os três arquivos de saída: SED\_HRU.txt, SED\_LSm.txt e SED\_SDR. Esses arquivos deverão ser convertidos utilizando o arquivo e as instruções que se encontram dentro da pasta "Conversor". Posteriormente devem ser adicionados à pasta input que se encontra dentro da pasta "Atual", se o interesse for simular o cenário atual, ou das

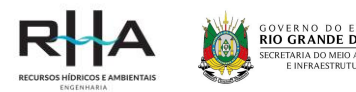

pastas dos cenários que se encontram dentro da pasta "Cenários", se o interesse for simular os cenários futuros de mudanças climáticas.

## 2.3 ARQUIVOS DE TEXTURA, USO E MANEJO DO SOLO

Os arquivos de textura ou de uso e manejo do solo só deverão ser modificados se houver informações melhores e mais precisas que possam ser agregadas à modelagem.

O arquivo de textura (PARTEXT\_MUSLE.txt) e uso e manejo (PARUSO\_MUSLE.txt) do solo se encontram dentro da subpasta *input* que pode estar dentro da pasta "Atual" ou das pastas dos cenários dentro da pasta "Cenários". A estrutura desses arquivos é apresentada na FIGURA 2 e FIGURA 3. A primeira coluna desses arquivos, chamada de "uso", diz respeito às URH definidas na etapa de préprocessamento do modelo hidrológico.

Para cada URH está associada uma informação, seja um percentual de textura do solo (FIGURA 2) ou os valores dos fatores K, C, P, Fgros ou Ksdr da MUSLE. O valor de –1 do fator K indica que esse fator será calculado dentro do modelo. Mais detalhes sobre esses parâmetros e suas formas de cálculo podem ser encontrados no trabalho de Buarque (2015). Para alterar os valores desses parâmetros, basta editar os arquivos de texto respeitando os espaçamentos.

| Bacia l                                                                                                    |                                                                                                  |                                                                                                  |                                                                                         |                                                                                         |                                                                                          |
|----------------------------------------------------------------------------------------------------|--------------------------------------------------------------------------------------------------|--------------------------------------------------------------------------------------------------|-----------------------------------------------------------------------------------------|-----------------------------------------------------------------------------------------|------------------------------------------------------------------------------------------|
| uso                                                                                                    | Areia %                                                                                          | Silte %                                                                                          | Argila %                                                                                | orgC %                                                                                  | Rocha %                                                                                  |
| Flor_SR                                                                                                    | 12.000                                                                                           | 29.500                                                                                           | 58.500                                                                                  | 1.200                                                                                   | 0.000                                                                                    |
| Flor_SP                                                                                                    | 08.700                                                                                           | 28.600                                                                                           | 62.700                                                                                  | 2.000                                                                                   | 0.000                                                                                    |
| Agric_SR                                                                                                    | 18.000                                                                                           | 27.000                                                                                           | 55.000                                                                                  | 1.800                                                                                   | 0.000                                                                                    |
| Agric_SP                                                                                                    | 14.000                                                                                           | 28.500                                                                                           | 57.500                                                                                  | 2.000                                                                                   | 0.000                                                                                    |
| Campo_SR                                                                                                    | 21.500                                                                                           | 25.000                                                                                           | 53.500                                                                                  | 1.000                                                                                   | 0.000                                                                                    |
| Campo_SP                                                                                                    | 15.800                                                                                           | 28.400                                                                                           | 55.800                                                                                  | 0.800                                                                                   | 0.000                                                                                    |
| VF_inund                                                                                                    | 16.300                                                                                           | 29.000                                                                                           | 54.700                                                                                  | 2.000                                                                                   | 0.000                                                                                    |
| Semi_imp                                                                                                    | 22.000                                                                                           | 25.000                                                                                           | 53.000                                                                                  | 1.800                                                                                   | 0.000                                                                                    |
| Agua                                                                                                    | 0.000                                                                                            | 0.000                                                                                            | 0.000                                                                                   | 0.000                                                                                   | 0.000                                                                                    |
|                                                                                                    |                                                                                                  |                                                                                                  |                                                                                         |                                                                                         |                                                                                          |
| Bacia 2                                                                                                    |                                                                                                  |                                                                                                  |                                                                                         |                                                                                         |                                                                                          |
| Bacia 2<br>uso                                                                                                    | Areia %                                                                                          | Silte %                                                                                          | Argila %                                                                                | orgC %                                                                                  | Rocha %                                                                                  |
| Bacia 2<br>uso<br>Flor_SR                                                                                            | Areia %<br>40.500                                                                                | Silte %<br>14.500                                                                                | Argila %<br>45.000                                                                      | orgC %<br>2.500                                                                         | Rocha %<br>0.000                                                                         |
| Bacia 2<br>uso<br>Flor_SR<br>Flor_SP                                                                                 | Areia %<br>40.500<br>42.400                                                                      | Silte %<br>14.500<br>12.600                                                                      | Argila %<br>45.000<br>45.000                                                            | orgC %<br>2.500<br>2.500                                                                | Rocha %<br>0.000<br>0.000                                                                |
| Bacia 2<br>uso<br>Flor_SR<br>Flor_SP<br>Agric_SR                                                                     | Areia %<br>40.500<br>42.400<br>48.000                                                            | Silte %<br>14.500<br>12.600<br>12.000                                                            | Argila %<br>45.000<br>45.000<br>40.000                                                  | orgC %<br>2.500<br>2.500<br>1.400                                                       | Rocha %<br>0.000<br>0.000<br>0.000                                                       |
| Bacia 2<br>uso<br>Flor_SR<br>Flor_SP<br>Agric_SR<br>Agric_SP                                                         | Areia %<br>40.500<br>42.400<br>48.000<br>50.900                                                  | Silte %<br>14.500<br>12.600<br>12.000<br>10.500                                                  | Argila %<br>45.000<br>45.000<br>40.000<br>38.600                                        | orgC %<br>2.500<br>2.500<br>1.400<br>1.000                                              | Rocha %<br>0.000<br>0.000<br>0.000<br>0.000                                              |
| Bacia 2<br>uso<br>Flor_SR<br>Flor_SP<br>Agric_SR<br>Agric_SP<br>Campo_SR                                             | Areia %<br>40.500<br>42.400<br>48.000<br>50.900<br>41.000                                        | Silte %<br>14.500<br>12.600<br>12.000<br>10.500<br>14.000                                        | Argila %<br>45.000<br>45.000<br>40.000<br>38.600<br>45.000                              | orgC %<br>2.500<br>2.500<br>1.400<br>1.000<br>0.800                                     | Rocha %<br>0.000<br>0.000<br>0.000<br>0.000<br>0.000                                     |
| Bacia 2<br>uso<br>Flor_SR<br>Flor_SP<br>Agric_SR<br>Agric_SP<br>Campo_SR<br>Campo_SP                                 | Areia %<br>40.500<br>42.400<br>48.000<br>50.900<br>41.000<br>51.900                              | Silte %<br>14.500<br>12.600<br>12.000<br>10.500<br>14.000<br>11.600                              | Argila %<br>45.000<br>45.000<br>38.600<br>45.000<br>36.500                              | orgC %<br>2.500<br>2.500<br>1.400<br>1.000<br>0.800<br>0.700                            | Rocha %<br>0.000<br>0.000<br>0.000<br>0.000<br>0.000<br>0.000                            |
| Bacia 2<br>uso<br>Flor_SR<br>Flor_SP<br>Agric_SR<br>Agric_SP<br>Campo_SR<br>Campo_SP<br>VF_inund                     | Areia %<br>40.500<br>42.400<br>48.000<br>50.900<br>41.000<br>51.900<br>44.000                    | Silte %<br>14.500<br>12.600<br>12.000<br>10.500<br>14.000<br>11.600<br>18.000                    | Argila %<br>45.000<br>40.000<br>38.600<br>45.000<br>36.500<br>38.000                    | orgC %<br>2.500<br>2.500<br>1.400<br>1.000<br>0.800<br>0.700<br>3.000                   | Rocha %<br>0.000<br>0.000<br>0.000<br>0.000<br>0.000<br>0.000<br>0.000                   |
| Bacia 2<br>uso<br>Flor_SR<br>Flor_SP<br>Agric_SR<br>Agric_SP<br>Campo_SR<br>Campo_SP<br>VF_inund<br>Semi_imp         | Areia %<br>40.500<br>42.400<br>48.000<br>50.900<br>41.000<br>51.900<br>44.000<br>48.000          | Silte %<br>14.500<br>12.600<br>12.000<br>10.500<br>14.000<br>11.600<br>18.000<br>22.000          | Argila %<br>45.000<br>40.000<br>38.600<br>45.000<br>36.500<br>38.000<br>30.000          | orgC %<br>2.500<br>2.500<br>1.400<br>1.000<br>0.800<br>0.700<br>3.000<br>0.800          | Rocha %<br>0.000<br>0.000<br>0.000<br>0.000<br>0.000<br>0.000<br>0.000<br>0.000          |
| Bacia 2<br>uso<br>Flor_SR<br>Flor_SP<br>Agric_SR<br>Agric_SP<br>Campo_SR<br>Campo_SP<br>VF_inund<br>Semi_imp<br>Agua | Areia %<br>40.500<br>42.400<br>48.000<br>50.900<br>41.000<br>51.900<br>44.000<br>48.000<br>0.000 | Silte %<br>14.500<br>12.600<br>12.000<br>10.500<br>14.000<br>11.600<br>18.000<br>22.000<br>0.000 | Argila %<br>45.000<br>40.000<br>38.600<br>45.000<br>36.500<br>38.000<br>30.000<br>0.000 | orgC %<br>2.500<br>1.400<br>1.000<br>0.800<br>0.700<br>3.000<br>0.800<br>0.800<br>0.000 | Rocha %<br>0.000<br>0.000<br>0.000<br>0.000<br>0.000<br>0.000<br>0.000<br>0.000<br>0.000 |

FIGURA 2. ESTRUTURA DO ARQUIVO DE TEXTURAS DO SOLO

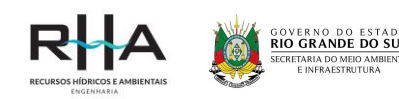

| Bacia l  |          |         |         |          |         |
|----------|----------|---------|---------|----------|---------|
| uso      | K        | С       | P       | Fgros    | Ksdr    |
| Flor_SR  | -1.00000 | 0.17000 | 1.00000 | -1.00000 | 1.00000 |
| Flor_SP  | -1.00000 | 0.22000 | 1.00000 | -1.00000 | 1.00000 |
| Agric_SR | -1.00000 | 0.34000 | 1.00000 | -1.00000 | 1.00000 |
| Agric_SP | -1.00000 | 0.38000 | 1.00000 | -1.00000 | 1.00000 |
| Campo_SR | -1.00000 | 0.27000 | 1.00000 | -1.00000 | 1.00000 |
| Campo_SP | -1.00000 | 0.45000 | 1.00000 | -1.00000 | 1.00000 |
| VF_inund | -1.00000 | 0.25000 | 1.00000 | -1.00000 | 1.00000 |
| Semi_imp | -1.00000 | 0.17000 | 1.00000 | -1.00000 | 1.00000 |
| Agua     | 0.00000  | 0.00000 | 0.00000 | 0.00000  | 0.00000 |
| Bacia 2  |          |         |         |          |         |
| uso      | K        | С       | P       | Fgros    | Ksdr    |
| Flor_SR  | -1.00000 | 0.01600 | 1.00000 | -1.00000 | 1.00000 |
| Flor_SP  | -1.00000 | 0.01400 | 1.00000 | -1.00000 | 1.00000 |
| Agric_SR | -1.00000 | 0.04600 | 1.00000 | -1.00000 | 1.00000 |
| Agric_SP | -1.00000 | 0.04400 | 1.00000 | -1.00000 | 1.00000 |
| Campo_SR | -1.00000 | 0.05500 | 1.00000 | -1.00000 | 1.00000 |
| Campo_SP | -1.00000 | 0.13600 | 1.00000 | -1.00000 | 1.00000 |
| VF_inund | -1.00000 | 0.00140 | 1.00000 | -1.00000 | 1.00000 |
| Semi_imp | -1.00000 | 0.01000 | 1.00000 | -1.00000 | 1.00000 |
| Agua     | 0.00000  | 0.00000 | 0.00000 | 0.00000  | 0.00000 |

#### FIGURA 3. ESTRUTURA DO ARQUIVO DE USO E MANEJO DO SOLO

## 2.4 SIMULAÇÃO

Após a geração dos arquivos de entrada nas etapas de preparação dos dados e pré-processamento do modelo MGB e MGB-SED é possível, finalmente, executar a simulação para o período de interesse. A simulação só pode ser executada se existirem as subpastas *input* e *output* e o executável MGB-SED\_Guaiba.exe dentro de uma outra pasta. Por exemplo, se quiséssemos simular o período atual (1975-2015), basta colocar o executável dentro da pasta "Atual", conforme mostra a FIGURA 4.

#### FIGURA 4. ESTRUTURA DE PASTAS E ARQUIVOS PARA SIMULAÇÃO COM O MODELO MGB-SED

| 📙 input            | 22/08/2019 13:09 | Pasta de arquivos |          |
|--------------------|------------------|-------------------|----------|
| 📙 output           | 22/08/2019 13:00 | Pasta de arquivos |          |
| MGB-SED_Guaiba.exe | 22/08/2019 14:49 | Aplicativo        | 1,640 KB |

O mesmo deve ser feito para o caso de simulação dos cenários futuros. Dentro da pasta de cada cenário deve conter as subpastas *input* e *output* e o executável MGB-SED\_Guaiba.exe. Destaca-se aqui que os arquivos localizados dentro da subpasta "inputs comuns", dentro da pasta "Cenários", devem ser colocados dentro da subpasta *input* para cada cenário de interesse a ser simulado. Isso significa que cada cenário possui arquivos de entradas específicos e que todos eles compartilham arquivos de entrada em comum. Além disso, menciona-se aqui que os cenários futuros requerem um número maior de arquivos de entrada do que o cenário atual, devido às especificidades de se considerar as mudanças climáticas. Esses arquivos já estão devidamente colocados em suas respectivas pastas.

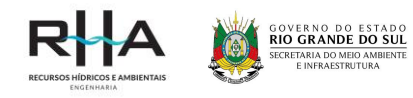

Antes de iniciar o executável MGB-SED\_Guaiba.exe é importante abrir o arquivo PARHIGSED.hig e conferir as informações contidas nele. Esse arquivo é muito semelhante com o arquivo infoMGB.sim, que é um produto da preparação dos dados para a simulação do modelo hidrológico, mas que possui algumas diferenças. A FIGURA 5 e FIGURA 6 apresentam a estrutura desse arquivo e as informações que devem ser contidas nele. Se elas não estiverem presentes, devem ser acrescentadas cuidadosamente, respeitando os espaçamentos, conforme os arquivos anexados a esse manual.

### FIGURA 5. ESTRUTURA DO ARQUIVO PARHIGSED.HIG – PARTE 1

| 1  | GENERAL INFORMATIONS | FILE FOR LARGE  | SCALE HYDROLO  | GIC MODEL                     |                            |
|----|----------------------|-----------------|----------------|-------------------------------|----------------------------|
| 2  | Project Calibration_ | 75-15           |                |                               |                            |
| 4  |                      | NTH VEND        | HOUD           | ISTMITATION STADT             |                            |
| 6  | 1 1                  | 1975            | 0              | STROLATION START              |                            |
| 7  |                      |                 | TROUBLE AND TH | PRIVATE TH CROAME             |                            |
| 9  | 14975 86400.         | ITTME IN        | TERVALS AND IN | TERVALS SIZE IN SECONDS       |                            |
| 10 |                      |                 |                |                               |                            |
| 11 | NC NU<br>2627 9      | NB<br>32        | -38            |                               |                            |
| 13 |                      |                 |                |                               |                            |
| 14 | ICALIB               |                 | INDICATES IF   | IT IS GONNA BE USED AUTOMATIC | CALIBRATION (1) OR NOT (0) |
| 15 | U                    |                 | YOR IF II WIL  | L MARE THE FORECAST (2)       |                            |
| 17 | FILENAME WITH DAILY  | METEOROLOGICAL  | DATA           |                               |                            |
| 19 | FILENAME WITH AVERA  | GE MONTHLY METH | OROLOGICAL DAT | A                             |                            |
| 20 | medias.cli           |                 |                |                               |                            |
| 21 | STATIONS WITH OBSER  | VED FLOW DATA.  | FILENAME WITH  | DATA                          |                            |
| 23 | 12 QOBS.txt          |                 |                |                               |                            |
| 24 | ISTATIONS WITH OBSER | VED SEDIMENT D  | TA FILENAME W  | TH DATA                       |                            |
| 26 | 1                    |                 | ,              |                               |                            |
| 27 | 12 CSSObs.txt        |                 |                |                               |                            |
| 29 | NUMBER OF UNIT CATC  | HMENTS THAT CON | RESPONDS TO FL | J GAUGE WITH DATA             |                            |
| 30 | 2484 2440 2021 21    | 97 2575 2149    | 2261 2268 2    | 510 2294 2382 2232            |                            |
| 32 | INUMBER OF UNIT CATC | HMENTS THAT CON | RESPONDS TO SE | D GAUGE WITH DATA             |                            |
| 33 | 2484 2440 2021 21    | 97 2575 2149    | 2261 2268 2    | 510 2294 2382 2232            |                            |
| 34 | INUMBER OF POINTS TO | RECORD HYDROG   | APHS           |                               |                            |
| 36 | 22                   |                 |                |                               |                            |
| 37 | NUMBER OF POINTS TO  | RECORD HYDROGI  | APHS           |                               |                            |
| 39 | 22                   |                 |                |                               |                            |
| 40 | CELLS THAT CORRESPO  | NDS TO THOSE PO | DINTS          |                               |                            |
| 42 | 2484                 |                 |                |                               |                            |
| 43 | 2440                 |                 |                |                               |                            |
| 45 | 2197                 |                 |                |                               |                            |
| 46 | 2575                 |                 |                |                               |                            |
| 47 | 2149 2261            |                 |                |                               |                            |
| 49 | 2268                 |                 |                |                               |                            |
| 50 | 2510                 |                 |                |                               |                            |
| 52 | 2348                 |                 |                |                               |                            |
| 53 | 2382                 |                 |                |                               |                            |
| 54 | 2232                 |                 |                |                               |                            |
| 56 | 2572                 |                 |                |                               |                            |
| 57 | 2435                 |                 |                |                               |                            |
| 59 | 2209                 |                 |                |                               |                            |
| 60 | 2594                 |                 |                |                               |                            |
| 62 | 2475                 |                 |                |                               |                            |
| 63 | 2398                 |                 |                |                               |                            |
| 64 | 2484                 |                 |                |                               |                            |
| 66 | 2440                 |                 |                |                               |                            |

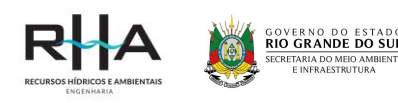

| 65 | 2494                                                                                               |
|----|----------------------------------------------------------------------------------------------------|
| 66 | 2440                                                                                               |
| 67 | 2021                                                                                               |
| 68 | 2197                                                                                               |
| 69 | 2575                                                                                               |
| 70 | 2149                                                                                               |
| 71 | 2261                                                                                               |
| 72 | 2268                                                                                               |
| 73 | 2510                                                                                               |
| 74 | 2294                                                                                               |
| 75 | 2348                                                                                               |
| 76 | 2382                                                                                               |
| 77 | 2232                                                                                               |
| 78 | 2505                                                                                               |
| 79 | 2572                                                                                               |
| 80 | 2435                                                                                               |
| 81 | 2352                                                                                               |
| 82 | 2209                                                                                               |
| 83 | 2596                                                                                               |
| 84 | 2524                                                                                               |
| 85 | 2475                                                                                               |
| 86 | 2398                                                                                               |
| 87 |                                                                                                    |
| 88 | INumber of cells where calculated flow must be substituted for the one read from file and filename |
| 89 | 0 QSUBSI.gab                                                                                       |
| 90 | Talls which flow does will be subscienced                                                          |
| 91 | Cells which flow data will be substituted                                                          |
|    |                                                                                                    |

#### FIGURA 6. ESTRUTURA DO ARQUIVO PARHIGSED.HIG – PARTE 2

As primeiras informações a serem observadas são o dia, mês e ano em que a simulação se inicia, que neste exemplo foi 1/1/1975. Isso deve estar coerente com os dados de chuva utilizados como forçante para o modelo. Na sequência, deve-se conferir o número de dias de simulação, que nesse caso foi de 14.975 dias, que não poderão ser superiores aos dias com dados de chuva. As demais informações são relativas à quantidade de postos observados de vazão e sedimentos nos arquivos de entrada e seus respectivos nomes, bem como o número de minibacias em que se desejam gravar os hidrogramas de descarga líquida e sólida.

As informações do arquivo PARHIGSED.hig podem ser alteradas de acordo com o interesse do usuário. Quando se optar por visualizar os resultados gerados pelo modelo em outras minibacias, podese identifica-las utilizando o arquivo *shapefile* "mini\_guaiba", que se encontra dentro da pasta Pre\_Pro\_MGB-inputs. Por fim, ressalta-se que mesmo usando dados de descarga sólida, o nome do arquivo que contém esses dados observados deve ser CSSObs, para fins de compatibilidade com a leitura do arquivo pelo modelo MGB-SED.

Com todos os dados na pasta *input* e todas as informações acima mencionadas definidas corretamente, basta iniciar o executável MGB-SED\_Guaiba.exe e aguardar o fim da simulação. Quando a simulação acabar, na pasta *output* poderão ser encontrados os seguintes arquivos:

- AJUSTE.HIG apresenta os valores das métricas Nash e Sutcliffe, coeficiente de correlação e BIAS para cada posto com dados observados de vazão
- AJUSTESED.HIG apresenta os valores das métricas Nash e Sutcliffe, coeficiente de correlação e BIAS para cada posto com dados observados de sedimentos

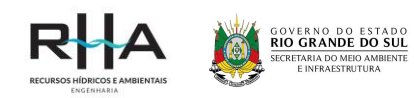

- **CONC\_RIO\_areia.txt** apresenta dados de concentração de areia para cada minibacia simulada
- **CONC\_RIO\_argila.txt** apresenta dados de concentração de argila para cada minibacia simulada
- CONC\_RIO\_silte.txt apresenta dados de concentração de silte para cada minibacia simulada
- **QSS.txt** apresenta dados de descarga sólida em suspensão para cada minibacia identificada no arquivo PARHIGSED.HIG
- **QST.txt** apresenta dados de descarga sólida total para cada minibacia identificada no arquivo PARHIGSED.HIG
- VAZAO.HIG apresenta dados de descarga líquida para cada minibacia identificada no arquivo PARHIGSED.HIG
- VAZAO\_MINI.HIG apresenta dados de descarga líquida para cada minibacia simulada

Para os cenários futuros, a FIGURA 7 apresenta a estrutura geral de pastas contidas na pasta "Cenários". Os números de 01 a 09 representam cada cenário simulado, identificados no arquivo Descricao\_Cebaruis.xlsx. Dentro de cada uma dessas pastas se encontram duas pastas, uma com os dados de entrada (*input*) e outras com as saídas do modelo (*output*), geradas da mesma forma que as saídas do modelo para o cenário atual, apresentada anteriormente. Apesar de ser possível gerar com o modelo os mesmos arquivos de saída do cenário atual, para os cenários futuros foram colocados nas pastas *output* apenas os principais resultados de interesse, que são os arquivos QSS.txt, QST.txt e VAZAO.HIG.

| Nome                      | Data de modificaç | Тіро              | Tamanho |
|---------------------------|-------------------|-------------------|---------|
| 01                        | 23/08/2019 00:12  | Pasta de arquivos |         |
| 02                        | 23/08/2019 00:12  | Pasta de arquivos |         |
| 03                        | 23/08/2019 00:12  | Pasta de arquivos |         |
| 04                        | 23/08/2019 00:13  | Pasta de arquivos |         |
| 05                        | 23/08/2019 00:13  | Pasta de arquivos |         |
| 06                        | 23/08/2019 00:13  | Pasta de arquivos |         |
| 07                        | 23/08/2019 00:13  | Pasta de arquivos |         |
| 08                        | 23/08/2019 00:14  | Pasta de arquivos |         |
| 09                        | 23/08/2019 00:14  | Pasta de arquivos |         |
| inputs comuns             | 22/08/2019 13:22  | Pasta de arquivos |         |
| 📧 Descricao_Cenarios.xlsx | 05/07/2019 15:49  | Planilha do Micro | 10 KB   |
| 📔 Leia-me.txt             | 22/08/2019 13:24  | Arquivo TXT       | 1 KB    |

#### FIGURA 7. ESTRUTURA DO ARQUIVO PARHIGSED.HIG - PARTE 1

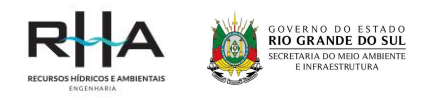

# **3 MODELO HIDRODINÂMICO DELFT3D**

## 3.1 APRESENTAÇÃO DAS PASTAS

A FIGURA 8 apresenta os diretórios de todas as simulações realizadas com o Delft3D. Dentro de cada diretório um conjunto de pastas e arquivos está organizado para a aplicação do modelo, em cada condição de contorno ou variação temporal imposta. O modelo dos dados utilizados durante as simulações são apresentados na FIGURA 9.

O diretório demonstrado refere-se ao Modelo Hidrodinâmico do Lago Guaíba (Módulo III), entretanto as mesmas pastas e instruções são aplicadas ao Modelo Hidrodinâmico do Baixo Jacuí (Módulo II), com exceção do arquivo de ondas, que não foi implentado para o Módulo II.

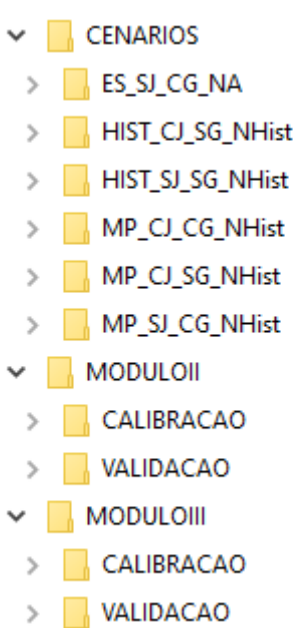

## FIGURA 8. DIRETÓRIOS SIMULAÇÕES DELFT3D

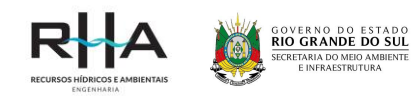

| Nome                              | Тіро              |
|-----------------------------------|-------------------|
| Batimetria                        | Pasta de arquivos |
|                                   | Pasta de arquivos |
|                                   | Pasta de arquivos |
| 📙 Grade                           | Pasta de arquivos |
| 📙 Linha de Costa                  | Pasta de arquivos |
| Pontos Secos                      | Pasta de arquivos |
| PontosObs                         | Pasta de arquivos |
| Resultados                        | Pasta de arquivos |
| 📙 Rugosidade                      | Pasta de arquivos |
|                                   | Pasta de arquivos |
| 📄 Guaiba_Cjacui_250m_arambare.fil | Arquivo FIL       |
| 🗐 Guaiba_Cjacui_250m_arambare     | Arquivo MDF       |
| 🧾 mineracao_guaiba                | Arquivo DAD       |
| 🗐 mineracao_guaiba                | Arquivo POL       |
| 🙀 ondas                           | Microsoft Access  |
|                                   |                   |

#### FIGURA 9. DIRETÓRIO GERAL PARA UTILIZAÇÃO DO MODELO HIDRODINÂMICO DELFT3D

Na sequência são apresentados os nomes e conteúdos das pastas.

- **CENÁRIOS** nesta pasta estão presentes os diretórios para cada um dos seis cenários simulados com o Delft3D.
- MÓDULOII nesta pasta estão presentes as entradas e saídas simuladas para o Módulo II para os períodos de calibração (1984 a 2005) e validação (2006 a 2015).
- MÓDULOIII nesta pasta estão presentes as entradas e saídas simuladas para o Módulo III para os períodos de calibração (1984 a 2005) e validação (2006 a 2015).
- **Batimetria** arquivo .xyz com dados batimétricos obtidos para a área de estudo e o arquivo .dep, que é a batimetria interpolada para o modelo.
- Contornos arquivo de extensão .bnd com a localização e nomes das condições de contorno.
- **Forçantes** arquivos .bct e .bcc com os nomes dos contornos e dados de vazão líquida e sólida, respectivamente, e arquivo com série temporal de vento (.wnd)
- **Grade** arquivos .grd e .enc constando as informações das grades geradas pelo modelo. Os dois arquivos correspondem a uma mesma grade.
- Linha de Costa arquivo contendo as delimitações do contorno dos corpos de água (.ldb).
- Pontos Secos arquivo com a localização dos pontos secos da grade (.dry).
- **PontosObs** arquivo com a localização dos pontos de observação (.obs).
- Resultados arquivos de saída. Arquivos *com* correspondem a saída gerada pela comunicação entre o modelo hidrodinâmico e o modelo de ondas, *trih*- apresentam as séries temporais de saída em formato de gráficos e o arquivo *trim*- os resultados apresentados em formado de mapa. Cada saída *com*-, *trih*- e *trim* possui dois arquivos associados, de mesmo nome, um .dat e um .def.
- **Rugosidade** arquivo .xyz com dados de rugosidade obtidos para a área de estudo e o arquivo .rgh que corresponde à rugosidade interpolada para o modelo.

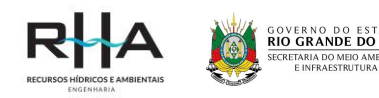

- Sedimento arquivo .sed com dados de sedimentos coesivos e não coesivos e o arquivo .mor com informações sobre a morfologia do modelo.
- **Guaiba\_Cjacui\_250m\_arambare.MDF e .fil** os arquivos .mdf e .fil correspondem ao arquivo principal de simulação, onde todas as informações do modelo são reunidas.
- mineração\_guaiba.dad informações sobre as áreas de mineração, como o nome dos blocos de mineração, quantidade máxima de sedimentos a ser retirada (m<sup>3</sup>) e profundidade máxima. Importante: para realizar as simulações, este arquivo deve permanecer na mesma pasta que o arquivo .MDF.
- **mineração\_guaiba.pol** poligonos das áreas a serem mineradas. **Importante:** Para realizar as simulações, este arquivo deve permanecer na mesma pasta que o arquivo .MDF.
- **Ondas** arquivo principal para a simulação de ondas. **Importante:** Para realizar as simulações, este arquivo deve permanecer na mesma pasta que o arquivo .MDF.

# 3.2 IMPLEMENTAÇÃO DO MODELO

A primeira etapa para aplicação do modelo hidrodinâmico e de transporte de sedimentos consiste na implementação do modelo para a área de estudo. Antes de iniciar as atividades deve-se direcionar o programa para o diretório de trabalho, com os dados necessários para a modelagem. Na tela inicial do Delft (FIGURA 10) selecione o diretório desejado clicando em *Select Working Directory*.

Na ferramenta GRID, acesso disponível na tela inicial do Delft3D (FIGURA 10), é possível gerar ou alterar os dados de batimetria, rusogidade e da grade implementada. Ao clicar em GRID, a ferramenta de Grid e Batimetria é aberta (FIGURA 11). Alterações ou a geração de grades devem ser realizadas em RGFGRID e alterações ou a interpolação da batimetria e da rugosidade deve ser realizadas em QUICKIN. Os polígonos de mineração também são criados utilizando a ferramenta QUICKIN.

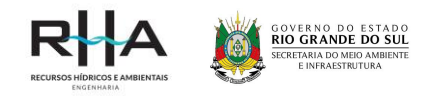

#### FIGURA 10. TELA PRINCIPAL DELFT3D

| 🔯 Delft3D 4.02.03 - [C:/Users | /tabat/Desktop]                      | - | × |
|-------------------------------|--------------------------------------|---|---|
| Information                   | Information and version numbers      |   |   |
| Grid                          | Grid and bathymetry                  |   |   |
| Flow                          | Hydrodynamics (including morphology) |   |   |
| Wave                          | Waves (standalone)                   |   |   |
| Part                          | Particle tracking                    |   |   |
| Water Quality                 | Far-field water quality              |   |   |
| Utilities                     | Delft3D Utilities                    |   |   |
|                               |                                      |   |   |
|                               |                                      |   |   |
| Exit                          | Exit Delft3D menu                    |   |   |
|                               | Select working directory             |   |   |
|                               |                                      |   |   |

#### FIGURA 11. TELA GRID

| 🔯 Grid and bathymetry - [C:/Users/tabat/Desktop] — 🛛 |                                          |           | ×         |  |
|------------------------------------------------------|------------------------------------------|-----------|-----------|--|
|                                                      |                                          |           |           |  |
| RGFGRID                                              | Boundary fitted grid generation          |           |           |  |
| QUICKIN                                              | Data interpolation to computational grid |           |           |  |
| DIDO                                                 | Grid aggregation program                 |           |           |  |
| Report RGFGRID                                       | View report from grid generation         |           |           |  |
| Report QUICKIN                                       | View report from data interpolation to c | omputatio | onal grid |  |
|                                                      |                                          |           |           |  |
|                                                      |                                          |           |           |  |
|                                                      |                                          |           |           |  |
|                                                      |                                          |           |           |  |
| Return                                               | Return to Delft3D menu                   |           |           |  |
| Select working directory                             |                                          |           |           |  |
|                                                      |                                          |           |           |  |

×

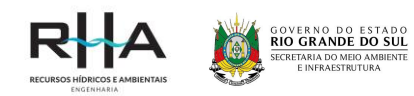

# 3.3 SIMULAÇÕES

Após a geração da grade e com as informações batimétricas e de rugosidade interpoladas para o domínio do modelo é possível a criação do arquivo principal de simulação (.mdf). Ao retornar a tela inicial clicando em *Return*, os módulos FLOW, WAVE, PART e WATER QUALITY estão disponíveis. A implementação e simulação do modelo hidrodinâmico e de transporte de sedimentos ocorre no módulo FLOW.

A FIGURA 12 apresenta a tela inicial do módulo FLOW. A geração do arquivo principal de simulação, chamado aqui de MDF, é realizada na ferramenta FLOW INPUT. Para inserir a ação de ondas nas simulações hidrodinâmicas o arquivo de ondas é criado em WAVE INPUT. As simulações são iniciadas clicando em START.

| Flow input | Create or edit FLOW input file (incl. morphology)              |
|------------|----------------------------------------------------------------|
| Wave input | Create or edit WAVE input file                                 |
| Start      | Start FLOW simulation (incl. waves/coupling; single domain)    |
| Start DD   | Start FLOW simulation (incl. waves/coupling; multiple domains) |
| RemoteOLV  | Remote online visualisation                                    |
| QUICKPLOT  | Postprocessing with QUICKPLOT                                  |
| Reports    | View report files                                              |
| Batch      | Prepare and start FLOW batch job                               |
| Tools      | Additional tools                                               |
| Return     | Return to Delft3D menu                                         |
|            | Select working directory                                       |
|            |                                                                |

#### FIGURA 12. TELA PRINCIPAL MÓDULO FLOW – DELFT3D

🔯 Hydrodynamics (including morphology) - [.../Users/tabat/De...

Ao clicar em FLOW INPUT, uma nova tela é aberta. Em cada seção disponível em FLOW INPUT, arquivos e informações serão solicitadas a fim de gerar ou alterar o arquivo MDF para então realizar as simulações. O arquivo MDF implementado pode ser aberto em *File – Open*.

A seguir são descritas, de maneira resumida, cada seção da ferramenta FLOW INPUT:

- *Description* descrição da simulação (FIGURA 13).
- *Domain* inseridos os arquivos de grade, batimetria e pontos secos (FIGURA 14).

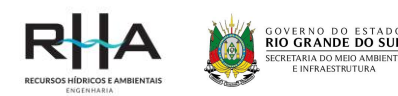

- *Time Frame* data de início e término da simulação e o passo de tempo.
- *Processes* nesta seção são acionados os processos de transporte de sedimentos (Módulo SED), ondas (Módulo WAVE), ação dos ventos e o processo de mineração (*Dredging and Dumping*) nas simulações dos Cenários (FIGURA 15).
- *Initial Conditions* condições iniciais de nível de água e concentração de sedimentos.
- Boundaries arquivos de condições de contorno .bnd, .bcc e .bct.
- *Physical Parameters* constantes utilizadas, arquivo de rugosidade, dados de viscosidade, informações sobre os tipos de sedimentos, arquivo de morfologia e o arquivo contendo a série temporal de vento (FIGURA 16).
- Numerical Parameters parâmetros numéricos do modelo.
- **Operations** operações adicionais. Para o modelo realizar o processo de *Dredging and Dumping* deve-se indicar o arquivo .dad nesta seção.
- *Monitoring* arquivo com pontos de observação.
- *Additional Parameters* parâmetros adicionais do modelo. Para o modelo realizar o processo de *Dredging and Dumping* deve-se inserir a palavra-chave FILDAD e indicar o nome do arquivo com extensão .dad.
- *Output* informações para armazenamento dos arquivos de saída, como data de início, término e intervalo de armazenamento.

O arquivo de simulação MDF é criado ao clicar em *File* e *Save MDF*. Para as simulações do Módulo II, no qual não foi necessária a implementação do campo de ondas, após a geração do MDF a próxima etapa consiste na simulação, que é iniciada no botão START na tela inicial do módulo FLOW.

Para as simulações do Módulo III é necessária a elaboração do arquivo de simulação do campo de ondas em WAVE INPUT. Como a simulação hidrodinâmica acontece simultânea à simulação das ondas (acionado o campo *Online Delft3D-WAVE* no MDF, FIGURA 15) ao informar qual arquivo MDF o campo de ondas deve estar relacionado (FIGURA 17). As únicas informações necessárias no arquivo de ondas são a grade e batimetria do modelo (mesma utilizada no MDF) na seção *Grids*, a condição de contorno do campo de ondas na seção *Boundaries* e as informações do campo de ventos, gerador das ondas, na seção *Physical Parameters*. A condição de contorno do campo de ondas coincide com a fronteira do MDF em que ocorre a entrada de ondas. Ao clicar em START, os arquivos MDF e de ondas serão solicitados e a simulação terá início.

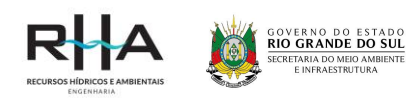

| Description           | Enter a number of descriptive text lines ( Max. 10 ) |  |  |
|-----------------------|------------------------------------------------------|--|--|
| Domain                | Validação Modelo Lago Guaíba                         |  |  |
| Time frame            |                                                      |  |  |
| Processes             |                                                      |  |  |
| Initial conditions    |                                                      |  |  |
| Boundaries            |                                                      |  |  |
| Physical parameters   |                                                      |  |  |
| Numerical parameters  |                                                      |  |  |
| Operations            |                                                      |  |  |
| Monitoring            |                                                      |  |  |
| Additional parameters |                                                      |  |  |
| Output                |                                                      |  |  |
|                       |                                                      |  |  |
|                       |                                                      |  |  |
|                       |                                                      |  |  |
|                       |                                                      |  |  |
|                       |                                                      |  |  |

#### FIGURA 13. TELA INICIAL ARQUIVO DE SIMULAÇÃO (.mdf)

#### FIGURA 14. TELA DOMAIN

| File Table View Help Description            | Grid Bathymetry Dry point                                | s Thin dams                                                            |  |
|---------------------------------------------|----------------------------------------------------------|------------------------------------------------------------------------|--|
| Domain Time frame Processes                 | Open grid<br>Open grid enclosure                         | File :\Grade\lago_Cjacui_250m.grd<br>File :\Grade\lago_Cjacui_250m.enc |  |
| Initial conditions<br>Boundaries            | Co-ordinate system:<br>Grid points in M-direction:       | Cartesian<br>55                                                        |  |
| Physical parameters<br>Numerical parameters | Grid points in N-direction:<br>Latitude:<br>Orientation: | 106<br>-33 [dec. deg]<br>0 [dec. deg]                                  |  |
| Operations<br>Monitoring                    | Number of layers:                                        | 1                                                                      |  |
| Additional parameters Output                |                                                          |                                                                        |  |
|                                             |                                                          |                                                                        |  |
|                                             |                                                          |                                                                        |  |
|                                             |                                                          |                                                                        |  |

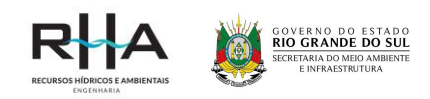

#### FIGURA 15. TELA PROCESSES

| Domain Salinity   Time frame Temperature   Processes Pollutants and tracers   Initial conditions Sediments   Boundaries Sediments   Physical parameters VWind   Secondary flow   Operations VWave   Operations Vave   Monitoring Man-made   Additional parameters Dredging and dumping                                                                                                    | Description           | Constituents                    |  |  |
|----------------------------------------------------------------------------------------------------|-----------------------|---------------------------------|--|--|
| Time frame   Processes   Initial conditions   Boundaries   Physical   Physical parameters   Vind   Secondary flow   Varee   Operations   Monitoring   Additional parameters   Output                                                                                                    | Domain                | Salinity                        |  |  |
| Processes <pre>             Pollutants and tracers             Edit         </pre> Initial conditions              Sediments               Edit            Boundaries              Physical               Physical            Physical parameters              Wind               Secondary flow            Numerical parameters              Wave               Online Delft3D-WAVE            Monitoring              Man-made               Dredging and dumping            Output                                                                                                    | Time frame            | Temperature                     |  |  |
| Initial conditions       Image: Sediments       Edit         Boundaries       Physical         Physical parameters       Image: Wind       Secondary flow         Numerical parameters       Image: Wind       Secondary flow         Operations       Image: Wave       Image: Wave         Monitoring       Man-made       Image: Wand       Image: Wand         Additional parameters       Image: Wand       Image: Wand       Image: Wand         Output       Image: Wand       Image: Wand       Image: Wand       Image: Wand                                                                                                    | Processes             | Pollutants and tracers     Edit |  |  |
| Boundaries     Physical       Physical parameters     If Wind     Secondary flow       Numerical parameters     If Wave       Operations     If Online Delft3D-WAVE       Monitoring     Man-made       Additional parameters     If Dredging and dumping                                                                                                    | Initial conditions    | ✓ Sediments   Edit              |  |  |
| Physical parameters     Image: Wind     Secondary flow       Numerical parameters     Image: Wind     Secondary flow       Operations     Image: Wave       Monitoring     Image: Wand       Additional parameters     Image: Dredging and dumping       Output     Image: Dredging and dumping                                                                                                    | Boundaries            | Physical                        |  |  |
| Numerical parameters     Image: Wave       Operations     Image: Wave       Monitoring     Image: Wave       Additional parameters     Image: Wave       Output     Image: Wave                                                                                                    | Physical parameters   | ✓ Wind                          |  |  |
| Operations     Image: Constraint of the second second | Numerical parameters  | I Wave                          |  |  |
| Monitoring     Man-made       Additional parameters <ul> <li>Dredging and dumping</li> <li>Output</li> </ul>                                                                                                    | Operations            | ☑ Online Delft3D-WAVE           |  |  |
| Additional parameters<br>Output                                                                                                    | Monitoring            | Man-made                        |  |  |
| Output                                                                                                    | Additional parameters | Dredging and dumping            |  |  |
|                                                                                                    | Output                |                                 |  |  |
|                                                                                                    |                       |                                 |  |  |
|                                                                                                    |                       |                                 |  |  |
|                                                                                                    |                       |                                 |  |  |

#### FIGURA 16. TELA PHYSICAL PARAMETERS

| Delft3D-FLOW - C:\Users\tabat\l<br>File Table View Help | Desktop\Modelo_Guaiba\Guaiba_C        | jacui_250m_arambare.mdf *  | _                      | ×    |
|---------------------------------------------------------|---------------------------------------|----------------------------|------------------------|------|
| Description                                             | Constants Roughness                   | Viscosity Sediment Morphol | ogy Wind               |      |
| Domain                                                  | Hydrodynamic consta                   | nts                        |                        |      |
| Time frame                                              | Gravity                               | 9.81 [m/s2]                |                        |      |
| Processes                                               | Water density                         | 1000 [kg/m3]               |                        |      |
| Initial conditions                                      | Air density                           | 1 [kg/m3]                  |                        |      |
| Boundaries                                              | Wind drag coefficients<br>Breaknoints | Coefficient Wind sne       | ed                     |      |
| Physical parameters                                     | A                                     | 0.00063 [·] 0              | [m/s]                  |      |
| Numerical parameters                                    | В                                     | 0.00723 [·] 100            | [m/s]                  |      |
| Operations                                              | С                                     | 0.00723 [·] 100            | [m/s]                  |      |
| Monitoring                                              |                                       |                            |                        |      |
| Additional parameters                                   |                                       |                            |                        |      |
| Output                                                  |                                       |                            |                        |      |
|                                                         |                                       |                            |                        |      |
|                                                         |                                       |                            |                        |      |
|                                                         |                                       |                            |                        |      |
|                                                         |                                       |                            |                        |      |
|                                                         |                                       |                            |                        |      |
|                                                         |                                       | Physic                     | al parameters - Consta | ints |

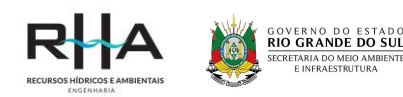

| Delft3D-WAVE - C:\Users\tabat\ | Desktop\Modelo_Guaiba\ondas.mdw —                   |        | ×     |
|--------------------------------|-----------------------------------------------------|--------|-------|
| e View Help                    |                                                     |        |       |
| Description                    |                                                     |        |       |
| Hydrodynamics                  | ✓ Run WAVE together with FLOW                       |        |       |
| Grids                          | Select FLOW file                                    |        |       |
| Time frame                     | File:\Modelo_Guaiba\Guaiba_Cjacui_250m_arambare.mdf |        |       |
| Boundaries                     |                                                     |        |       |
| Obstacles                      |                                                     |        |       |
| Physical parameters            |                                                     |        |       |
| Numerical parameters           |                                                     |        |       |
| Output curves                  |                                                     |        |       |
| Output parameters              |                                                     |        |       |
| Additional parameters          |                                                     |        |       |
|                                |                                                     |        |       |
|                                |                                                     |        |       |
|                                |                                                     |        |       |
|                                |                                                     | Main M | odulr |

#### FIGURA 17. TELA DO ARQUIVO DE SIMULAÇÃO CAMPOS DE ONDAS

#### 3.4 ESTRUTURA DOS ARQUIVOS DE SAÍDAS

A visualização dos resultados é realizada pela ferramenta QUICKPLOT de pós-processamento do Delft3D. O caminho para QUICKPLOT acontece por meio do módulo FLOW na tela principal do Delft3D (FIGURA 10). Na primeira tela do módulo FLOW (FIGURA 12) já esta disponível o acesso a ferramenta de pós-processamento.

Ao clicar em QUICKPLOT, uma segunda tela é aberta (FIGURA 18). Ao selecionar a pasta amarela (canto superior esquerdo) é possível procurar e selecionar um dos arquivos de saída, que então será aberto pelo QUICKPLOT.

A FIGURA 19 apresenta a ferramenta de pós-processamento com as funções ativadas após seleção do arquivo de saída. Neste momento, é possível observar os resultados para diferentes variáveis (FIGURA 20), para um dia ou período especifico, e gerar imagens ou filmes mostrando as variações durante o tempo. Na coluna da direita podem ser selecionados limites automáticos ou manuais, diferentes texturas de imagens, cores e realizar a exportação dos resultados de uma determinada variável, para extensões compativeis em programas como o Excel e o Matlab.

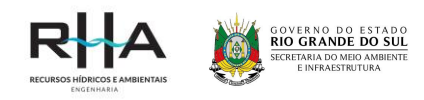

| File Mac   | ro Window Help                     |          |
|------------|------------------------------------|----------|
| ê 🔁 🛍      | ' 🖦   🛍   🗔 🗣 📭 🕨   🚔 🏙            |          |
|            | V.                                 | <b>7</b> |
| Domain     |                                    |          |
|            | ~                                  |          |
| Subfield   | ~                                  |          |
| Time Step  | _ All                              |          |
| Time Zone  | A                                  |          |
| N/A        |                                    |          |
| Show T     | līmes 🗸 🗸                          |          |
| M range ar | nd N range 🗸 K range 🗸             |          |
| М          | All                                |          |
| Ν          | All                                |          |
| К          | All                                |          |
|            | Define Var. Add to Plot Quick View |          |

#### FIGURA 18. TELA QUICKPLOT

FIGURA 19. TELA QUICKPLOT COM ARQUIVO DE SAÍDA

| 📣 Delft3D   | -QUICKPL    | от                   |                              |       |        | -            | _            | >      | < |
|-------------|-------------|----------------------|------------------------------|-------|--------|--------------|--------------|--------|---|
| File Ma     | cro Win     | dow He               | elp                          |       |        |              |              |        |   |
| ළි 🖻 🗂      | ን 🚘 🛛 🖉     | )   🗖 🖣              | 🖣 🖷 🕨                        | 📙 🛱   | 3      |              |              |        |   |
| \trim-Gu    | aiba_Cjacuį | _250m_ara            | ambare.dat                   |       | ~      | Axes Type    |              |        | 2 |
| Domain      |             |                      |                              |       | $\sim$ | X-Y          |              | $\sim$ |   |
| e adiment 1 |             |                      |                              |       | ~      | Presentatio  | п Туре       |        |   |
| Sedimenti   |             |                      |                              |       | -      | continuous   | shades       | $\sim$ |   |
| Subfield    |             |                      |                              |       | $\sim$ | Extend t     | to Domain Ec | dge    |   |
| Time Step   |             | 898                  |                              |       | 2306   | Data Units   | As in file   | $\sim$ |   |
|             |             | 16-Nov-2             | 009 12:00:00                 |       | ^      | kg/m^3       |              |        |   |
|             |             | 18-Nov-2<br>19-Nov-2 | 009 02:00:00                 |       |        | Operator     | none         | $\sim$ |   |
| Show '      | Times       | 21-Nov-2<br>22-Nov-2 | 009 06:00:00<br>009 20:00:00 |       | ,      | Colour Limit | s            |        | ſ |
|             |             | D4 Nov D             | 000 10-00-00                 |       |        | automatic    |              | $\sim$ |   |
| M range a   | nd N range  | $\sim$               | K range                      |       | $\sim$ | Symmet       | ric Limits   |        |   |
| М           |             | 1                    |                              |       | 55     | Colour Map   |              |        |   |
| N           |             | 1                    |                              |       | 106    | jet          |              | $\sim$ |   |
| К           | All         | 1                    |                              |       | 1      | Draw C       | olourbar     |        |   |
|             | Def         | ine Var              | Add to Plot                  | Quick | View   | Hori         | izontal      |        |   |
|             | Der         | no rui.              | 100101101                    | Gener |        | Clipping Va  | lues         |        |   |

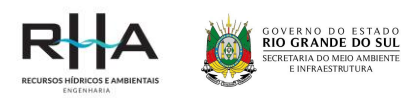

| Delft3D-QUICKPLOT                       |         | - [            | ×      |
|-----------------------------------------|---------|----------------|--------|
| ile Macro Window Help                   |         |                |        |
| ኛ 🖻 🗂 🌆 🖉 │ 🖂 ● 📭 ■ ► │ 🖁               | ₿       |                |        |
| \trim-Guaiba_Cjacui_250m_arambare.dat   | ~ Axes  | Туре           |        |
| Domain                                  | X-Y     |                | $\sim$ |
|                                         | Prese   | ntation Type   |        |
| vater level                             | contin  | uous shades    | $\sim$ |
| hydrodynamic grid                       |         | tend to Domain | Edge   |
| grid                                    | Data I  | Inits An in G  |        |
| open boundaries                         | Data c  | As in th       | e ~    |
| closed boundaries                       | m       |                |        |
| thin dams                               | Opera   | tor none       | ~      |
| temporarily inactive water level points |         | none           | -      |
| temporarily inactive velocity points    | Colour  | r Limits       |        |
| parallel partition numbers              | autom   | natic          | ~      |
|                                         |         |                | _      |
| water level (when dry: bed level)       |         | mmetric Limits |        |
| water level                             | Colour  | г Мар          |        |
| water depth                             | 1.4     |                |        |
| depth averaged velocity                 | Jet     |                | ~      |
| staggered depth averaged velocities     | Dra     | aw Colourbar   |        |
| staggered horizontal velocity           |         | Horizontal     |        |
| filtered depth averaged velocity        |         | _ nonzontai    |        |
| d.a. velocity fluctuations              | Clippin | ig Values      |        |
| troude number                           |         |                |        |
| nead                                    | ¥       |                |        |

FIGURA 20. EXEMPLO DE VARIÁVEIS DE SAÍDA DISPONÍVEIS